## How Parents Find Student Office 365 Username and Password in ParentVUE

These directions outline how parents can obtain their child's Office 365 username using ParentVUE.

Note: In order to access ParentVUE, the enrolling adult must have previously obtained login credentials from the local school. This must be done in person and requires photo ID.

- 1. Go to www.cobbk12.org.
- 2. Click the **Parent** drop-down menu and select **ParentVUE Login Page**.

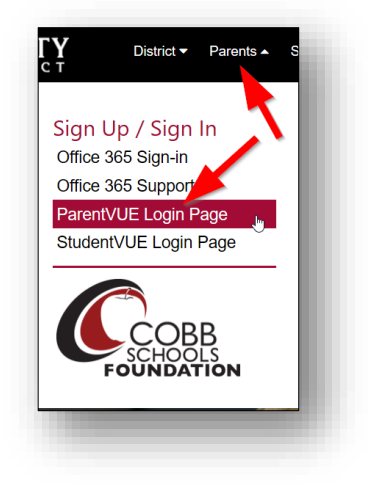

3. Click I am a parent button.

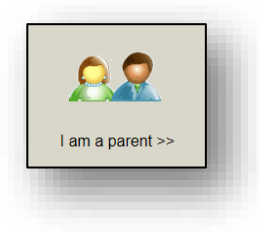

4. Enter your parent login credentials.

| User Name: |                           |  |
|------------|---------------------------|--|
| Password:  | •••••                     |  |
|            | Login                     |  |
| Forget yo  | our password? Click here. |  |
| 1          |                           |  |
|            |                           |  |

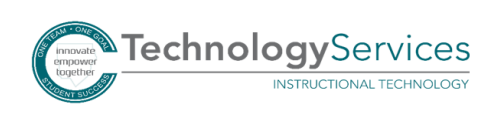

- 5. On the menu on the left side of the ParentVUE page, click **Office 365 Consent**.
- 6. A link for Office 365 Parental consent will appear. Click the **link** provided.

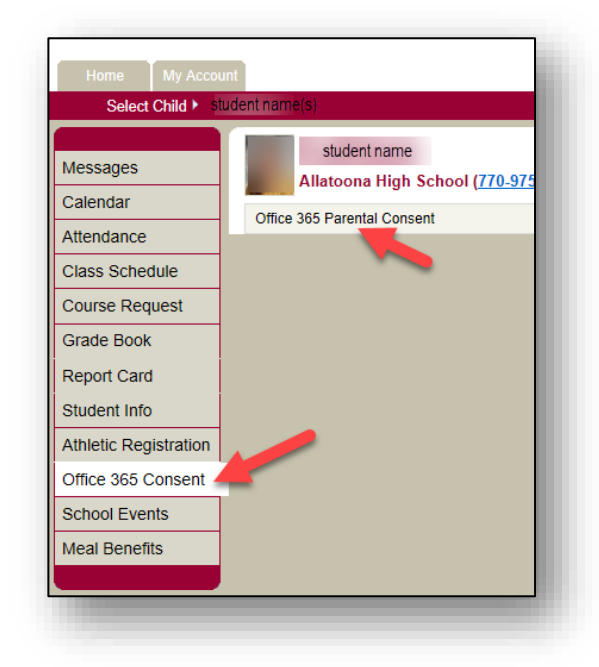

7. The student's Office 365 username and password information will appear near the top of the web page.

## Student Username Format: firstname.lastname

| <b>CONE TEAM</b><br>ONE GOAL                                                                 | OFFICE 365 FOR<br>CCSD STUDENTS                                                                                                   | Breel in<br>Berner in<br>Deather                   |                                                    |                             |
|----------------------------------------------------------------------------------------------|----------------------------------------------------------------------------------------------------|----------------------------------------------------|----------------------------------------------------|-----------------------------|
| our child's Office 505 accor<br>@sti                                                         | idents.cobbk12.org                                                                                                    |                                                    |                                                    |                             |
| Your child's password is the                                                                 | same password used on a Cobb C                                                                                                    | ounty School District                              | computer.                                          |                             |
| ollow these simple steps to                                                                  | begin using your child's Microsoft Of                                                                                             | fice 365 account:                                  |                                                    |                             |
| Sign in at: <u>https://doin.mid</u> Once logged into Office 36 Students also have the op     | rosononine.com/ with the user inform<br>i5, students can begin using the onlin<br>tion to download the Office suite. Cho          | e Office 365 tools (One<br>sose the appropriate Of | ∋Drive, Word, PowerPoi<br>ffice product download I | nt, Excel, & OneNote<br>nk. |
| Should you decide to change<br>For additional assistance on<br>Please watch the short instru | your Office 365 and OneDrive select<br>installation: <u>http://aka.ms/office365he</u><br>ictional video by clicking <u>here</u> . | tion, please click on the                          | Following link: Click He                           | <u>10</u>                   |
|                                                                                              | FREE for AL                                                                                                    | L Build Skills Use C<br>Excel in our               | COOL NEW                                           |                             |

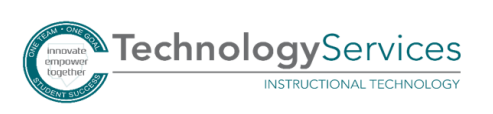